## **Getting Started With OfficialMe**

## How do you pay for a creator subscription?

- 1. On the website, go to the home screen and click on **My Subscriptions** in the left side menu. It will reveal a Your Cards link to add a credit card to your account. Once added, you'll easily be able to signup to any content creator subscriptions from their profile using the **Offiicial Follow** buttons.
- 2. From the mobile app, open the side menu using the Hamburger icon and click on Subscriptions. Once the page opens click the link at the top that says Payment Cards.

Unique solution ID: #1088 Author: n/a Last update: 2023-05-04 06:23